# ALS Transfer (CLC to CLC) Facility User Guide

### **IMPORTANT REMINDER**

- A learner who had completed status from CY 2016 will be allowed to enroll in the same program.
- A learner who had completed status from CY 2016 for the following will **not be allowed to enroll**:
  - A&E Elementary to enroll in BLP
  - A&E Secondary to enroll in A&E Elementary or BLP

### **Steps:**

- 1. Login to <u>http://lis.deped.gov.ph</u> using an ALS Facilitator user account.
- 2. Once login, follow the normal enrolment process in enrolling an ALS learner
- 3. In the Masterlist (under ALS tab), click the Enrol Learner button.

| ALS Masterlist                               | ALS Transfers Support     |
|----------------------------------------------|---------------------------|
| Dashboard / ALS Control Panel / Masterlist   | <b>@ AF-3</b> Year 2020 ▼ |
| Masterlist                                   |                           |
| CY 2020 / DepEd Delivered - Mobile Teacher / |                           |
|                                              | Enrol Learner             |
|                                              |                           |

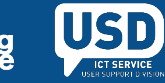

#### 4. Click Continue button.

| ALS Control Panel                                     |                                                                                                    | ALS | Transfers 2 | Support |
|-------------------------------------------------------|----------------------------------------------------------------------------------------------------|-----|-------------|---------|
| Dashboard / ALS Control Panel / Masterlist / Enrolmen | ıt                                                                                                    |     |             |         |
|                                                       | ALS Enrolment Use applicable documents as source to ensure accuracy of this enrolment transaction. • NSO/Birth/Baptismal certificate Continue |     |             |         |

5. Provide the LRN of the learner, then Click Search button.

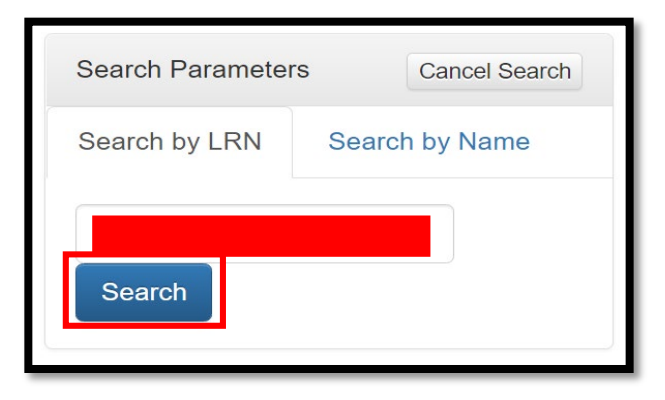

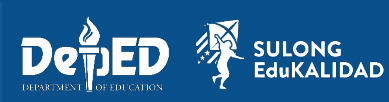

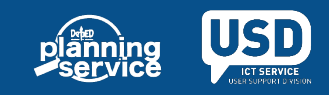

#### 6. Click **Preview** button.

| Search Parameter | S Cancel Search | 5 | Search Result |           |            |             |          |        |           |         |
|------------------|-----------------|---|---------------|-----------|------------|-------------|----------|--------|-----------|---------|
| Search by LRN    | Search by Name  | # | LRN           | Last name | First name | Middle name | Ext name | Gender | Birthdate |         |
|                  | Search          | 1 |               |           |            |             |          |        |           | Preview |
|                  |                 |   |               |           |            |             |          |        |           |         |

#### 7. Click Continue button.

| Learner 503021501310                                          |                                   | ×        |
|---------------------------------------------------------------|-----------------------------------|----------|
| Basic profile                                                 | Most recent enrolment record      |          |
| Last name<br>First name<br>Middle name<br>Gender<br>Birthdate | No formal enrolment record found. | ©        |
|                                                               |                                   | Continue |

8. ALS Facilitator will be asked "Is the learner transferred in or moved in?".

| Learner                    | moved in?<br>reviously enrolled in 12000001 - ABC. |                                                                                              |           |
|----------------------------|----------------------------------------------------|----------------------------------------------------------------------------------------------|-----------|
| ○ Yes ○ No<br>First name * | Middle name *                                      | Last name * Ext name                                                                         |           |
| Gender *                   | No Middle name Birth date *                        | Country of Citizenship *     Actual Modality *       Philippines     ✓       Modular (print) |           |
|                            |                                                    | planni<br>servi                                                                              | ng<br>ice |

**Note:** ALS Facilitator should review the CLC details of the learner and choose the correct option.

#### 9. Click Continue button.

| Program<br>Program *                          |   | Delivery Mode * |   | Date of Official Enrolme                                                                                                    | nt *                                                |
|-----------------------------------------------|---|-----------------|---|----------------------------------------------------------------------------------------------------|-----------------------------------------------------|
| BLP<br>BLP<br>A&E Elementary<br>A&E Secondary | ~ | Face to Face    | ~ | dd/mm/yyyy<br>Date of confirmation from pare<br>that the learner is certain and t<br>participate in learning sessions<br>mode is considered final. | ent or guardian<br>the decision to<br>s in whatever |

#### 10. Update the Learner's other details if necessary.

#### 11. Click Enroll button.

| Dashboard / ALS Control Panel / Masterlist / Enrolment                                               |       |
|----------------------------------------------------------------------------------------------------|-------|
| Back to masterlist                                                                                   | Enrol |
| Learner 503021501310                                                                                 |       |
| Is the learner transferred in or moved in?<br>Per LIS record, the learner was previously enrolled in |       |

# A notification message will receive once learner has successfully enrolled.

Enrolment added

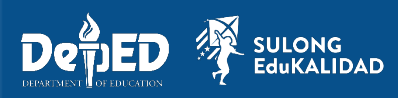

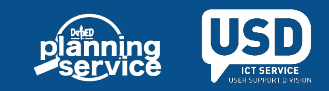

Learner status should be change to Pending Transfer.

| 2 |  |  | A&E Secondary | Face to Face | Pending Transfer |  |
|---|--|--|---------------|--------------|------------------|--|
|   |  |  |               |              |                  |  |
|   |  |  |               |              |                  |  |

Functionality of Transfer tab in ALS should also be the same with Formal (K-12).

- a. Transfer-out
- b. Transfer-in
- 12. To check Transfer request, click the Transfer tab.

| Transfer requests ALS | Transfers 1 | Support |
|-----------------------|-------------|---------|
|                       |             |         |

#### a. Transfer-out

- To confirm transfer-out request
  - 1. Click Transfer-Out button.
  - 2. Choose Pending in the dropdown list.

| Tr  | ansfer requests          |                  |             |             | SY 2020 - 2021 - |
|-----|--------------------------|------------------|-------------|-------------|------------------|
| Tra | ansfer-out 1 Transfer-in |                  |             | Pending (1) | >                |
| #   | Learner                  | Transfer details | No. of days | since       |                  |
| 1   |                          |                  |             | 0           | Confirm Decline  |

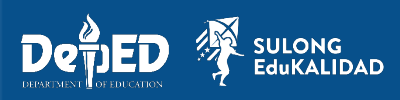

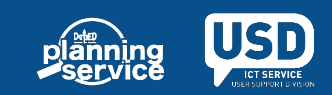

#### 3. To confirm the learner, click **Confirm** button.

| Tr  | ansfer requests         |                  |                                |             | SY 2020 - 2021 - |
|-----|-------------------------|------------------|--------------------------------|-------------|------------------|
| Tra | nsfer-out 1 Transfer-in |                  |                                | Pending (1) | ~                |
| #   | Learner                 | Transfer details | No. of days since notification | ince        | 3.               |
| 1   |                         |                  |                                | 0           | Confirm Decline  |

4. Complete the Transferred-out documents transmitted date and Transfer-out Date. Then, click Confirm button.

| Confirm trar                                                      | sfer          |
|-------------------------------------------------------------------|---------------|
| Transfer-out 1 Transf                                             | r-in          |
| Learner                                                           |               |
| LRN<br>Name<br>Birthdate<br>Gender                                |               |
| Transfer details                                                  |               |
| Date of official enrolment<br>03/18/2021<br>CLC                   |               |
| Email Address<br>N/A<br>Telephone No.<br>N/A<br>Mobile No.<br>N/A | 4.            |
| Transfer-out documents tr                                         | nsmitted date |
| Month 🗸 Day 🗸                                                     | Year 🗸        |
| Month V Dav V                                                     | Year 🗸        |
| Remarks                                                           |               |
| Confirm                                                           |               |

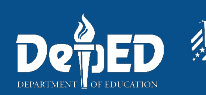

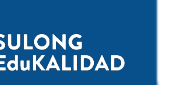

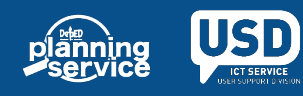

A notification message will receive once learner has successfully confirmed.

Transfer-out confirmed.

**•**To decline transfer-out request

1. Click **Decline** button.

| Transfer requests           |         |                  |                                |             |    |  |  |  |  |
|-----------------------------|---------|------------------|--------------------------------|-------------|----|--|--|--|--|
| Transfer-out () Transfer-in |         |                  |                                | Pending (1) |    |  |  |  |  |
| #                           | Learner | Transfer details | No. of days si<br>notification | <b>nce</b>  | 1. |  |  |  |  |
|                             |         |                  |                                | •           |    |  |  |  |  |

- 2. Select Reason to decline.
- 3. Then, click **Decline** button.

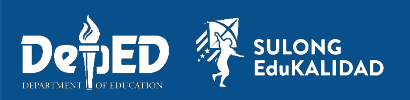

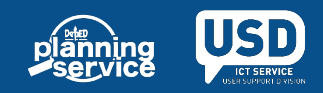

| Decline transfer                                                                                                    |  |  |  |  |  |  |
|----------------------------------------------------------------------------------------------------|--|--|--|--|--|--|
| Transfer-out 🕤 Transfer-in                                                                                                    |  |  |  |  |  |  |
| Learner                                                                                                    |  |  |  |  |  |  |
| LRN<br>Name<br>Birthdate<br>Gender                                                                                                |  |  |  |  |  |  |
| Transfer details                                                                                                    |  |  |  |  |  |  |
| Date of official enrolment<br>03/18/2021<br>CLC<br>Email Address<br>N/A<br>Telephone No.<br>N/A<br>Mobile No.<br>N/A<br><b>2.</b> |  |  |  |  |  |  |
| Select Reason Select reason to decline                                                                                            |  |  |  |  |  |  |
| Remarks<br>3.<br>Decline                                                                                                    |  |  |  |  |  |  |

A notification message will receive once learner has successfully confirmed.

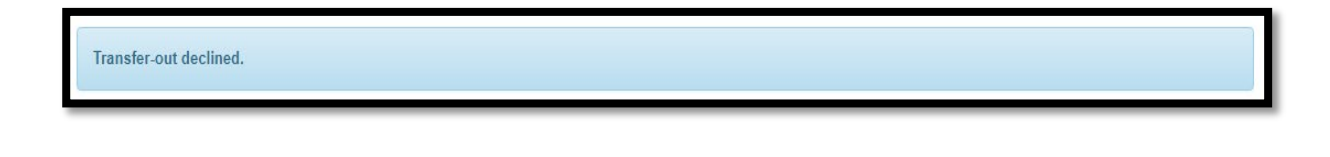

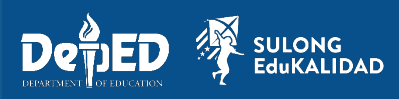

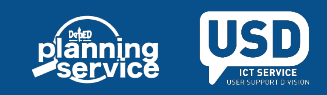

b. Transfer-in

• To view the confirmed learner in transfer-in, follow the steps below:

- 1. Click Transfer-in button.
- 2. Choose Confirmed in the dropdown list.
- 3. Click View button.

| Tra | ansfer-out Transfer-in 1. | 2.                          | Confirmed (5) |                    |
|-----|---------------------------|-----------------------------|---------------|--------------------|
| #   | Learner                   | Enrolment                   | Trans         | sfer details       |
| 1   | Female                    | A&E Secondary on 01/01/2021 |               | 3. <sub>View</sub> |

Once confirmed by the ALS facilitator

- Learner's status in the receiving CLC should change to "No Status".
- Learner's enrolment in the originating CLC should be removed.

Once declined by the ALS facilitator

- Learner's enrolment in the receiving CLC should be removed.
- Learner's enrolment in the originating CLC should be retained.

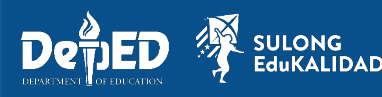

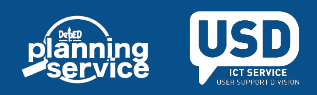

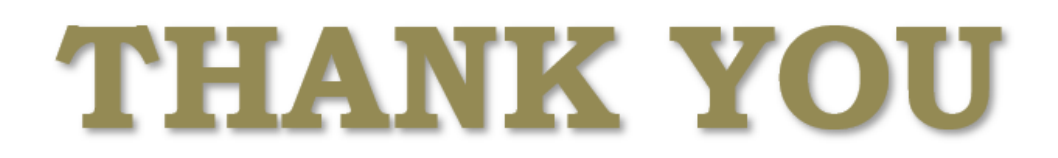

+6326364878 +6326332658

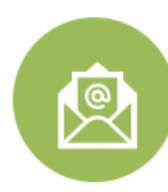

support.ebeislis@deped.gov.ph

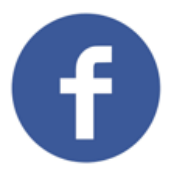

Learner Information System (LIS) version 2.0 Helpdesk

Senior High School LIS Official Helpdesk

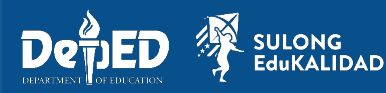

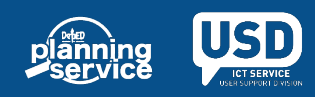